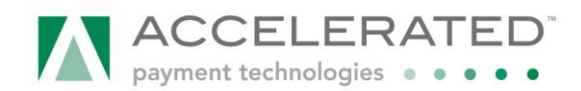

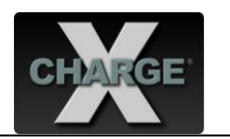

## Cardol Data Systems, Inc. DeepEnd Point-of-Sale v.6.70.5 X-Charge Integration Guide

1. Install X-Charge Locked Integration v7.1 Release 5 or higher on the computer designated as the X-Charge Server computer. This is an XpressLink Secure EXE integration. The X-Charge Client Software is needed on all systems processing payments. X-Charge prints the signature receipt and must be setup accordingly.

A user must be set up with the same logon credentials defined in DeepEnd. The user must be allowed to perform the following functions in **X-Charge Client Options**: Credit Card – Purchase, Credit Card – Return, Credit Card – Debit Purchase, Credit Card – Debit Return, Credit Card – Force, Credit Card – Pre-Authorization, Credit Card – Void.

Note: The integration utilizes the Data Archive Vault feature in X-Charge. As such, it is imperative that the X-Charge database is backed up on a regular basis. If the X-Charge database is lost, all the archived credit card numbers will also be lost. Please make sure that the user is aware that the X-Charge database must be backed up.

XP:

C:\Documents and Settings\All Users\Application Data\CAM Commerce Solutions\X-Charge\History\Tran.xdb

Vista:

C:\ProgramData\CAM Commerce Solutions\X-Charge\History\Tran.xdb

2. Set up DeepEnd for X-Charge integration.

Note: Cardol Data Systems must issue a new license key to activate the X-Charge integration. If the integration does not work after enabling it in DeepEnd, please contact Cardol Data Systems for a new license key.

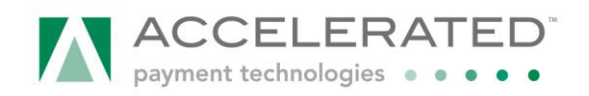

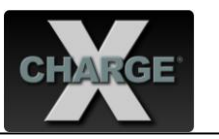

a. Select Tools, Options.

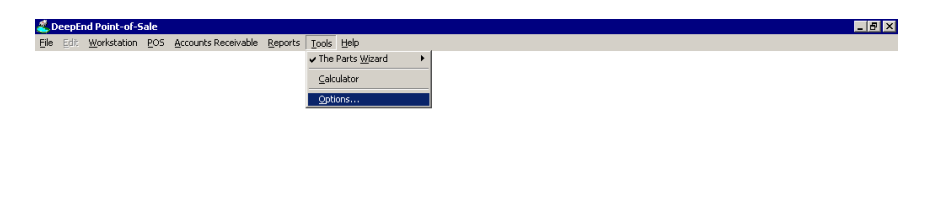

🏄 Start 🏽 🍘 🌐 🕖 🔌 🥶 207.15.78.131 - Rem... 🔯 Cit/x-Charge Work Data 😤 DeepEnd Point-of-... 🔮 Cardol Data Systems,... 🦉 🕅 🚘 🖗 😳 🕾 🚳 💯 🔂 🏕 😝 4:44 PM

b. On the Tender tab, set Processor to X-Charge. Set PreAuth option as determined by the merchant's needs. Enter the appropriate Merchant ID. The User ID and Password are used for the XpressLink integration and must match credentials created in the X-Charge Security. Swipe Credit Cards with should be set according to the merchant's devices. Use credit card data storage determines if X-Charge's Data Archive Vault feature is used.

| 🐣 Point-of- | -Sale Optior                                                                                                    | ıs             |                |                 |                        |                                | x  |  |  |
|-------------|----------------------------------------------------------------------------------------------------|----------------|----------------|-----------------|------------------------|--------------------------------|----|--|--|
| General     | Tender                                                                                                    | Printing       | Layaways       | Returns         | Hardware               | Workstation Clo                | se |  |  |
| Payme       | nt Method                                                                                                    |                |                |                 |                        |                                |    |  |  |
| Defau       | It Payment                                                                                                    | Method Deb     | it Card        | •               |                        |                                |    |  |  |
|             | Automatically select the last payment method used by known customers<br>Allow only 1 major payment method - Cash, Check, Credit Card or Debit |                |                |                 |                        |                                |    |  |  |
|             | Check Num                                                                                                    | iber must be e | entered for pa | ayments by C    | heck                   |                                |    |  |  |
|             | Gift Certifica                                                                                                    | ate Number m   | iust be enter  | ed for payme    | nts by Gift Cer        | tificate                       |    |  |  |
| Payme       | nt Card Pro                                                                                                    | cessing        |                |                 |                        |                                |    |  |  |
| Proc        | essor X-C                                                                                                    | Charge         |                | •               | Use X-Cha<br>configure | rge Program to<br>software and |    |  |  |
| Pre         | Auth Fu                                                                                                    | II Payment Am  | iount          | •               | hardwa                 | ire settings.                  |    |  |  |
|             | if t                                                                                                    | ooth Credit Ca | rd and Debit   | Card are se     | lected as Payr         | ment Method                    |    |  |  |
| Merch       | ant ID                                                                                                    |                | Swipe          | Credit Cards    | with Pin Pa            | d Device 🔻                     |    |  |  |
| U           | ser ID                                                                                                    |                | Det            | oit Cards are S | wiped with Pin         | Pad Device ONLY                |    |  |  |
| Pas         | sword                                                                                                    |                | Use cre        | dit card data   | storage in 📘           | o Not Use 📃 🔻                  |    |  |  |
|             |                                                                                                    |                |                |                 | PC                     | OS Only                        |    |  |  |
| ОК          |                                                                                                    |                |                |                 | Se                     | ervice Only<br>OS & Service    |    |  |  |
|             |                                                                                                    |                |                |                 | D                      | o Not Use                      |    |  |  |

c. Select Save and OK to exit Point-of-Sale Options.

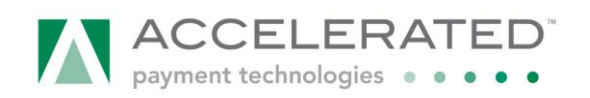

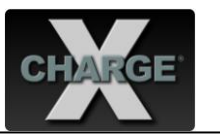

- 3. Process a test transaction.
  - a. Select POS, Sale.

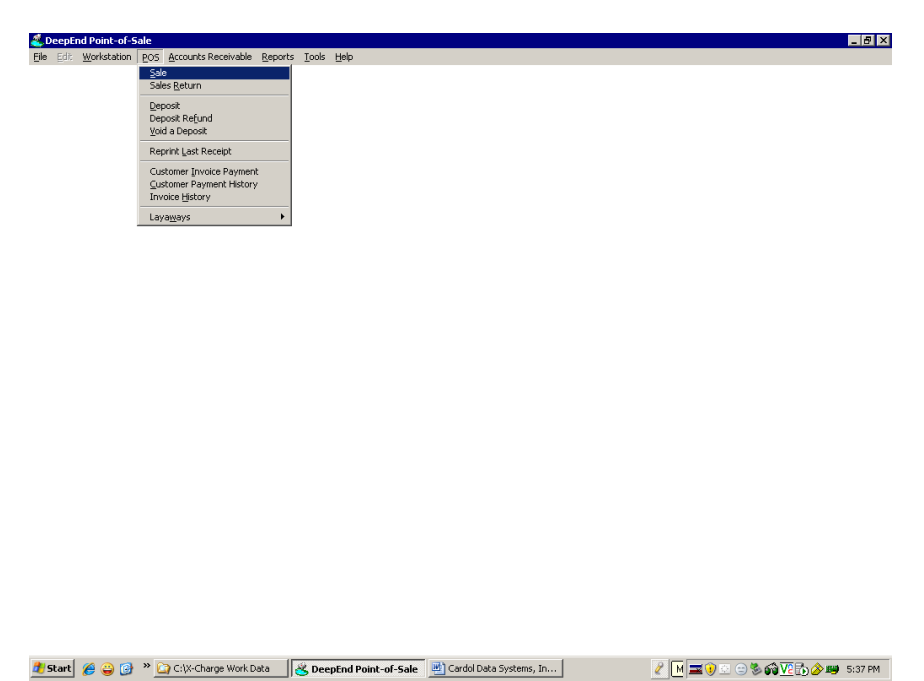

b. Enter a customer and an item on the ticket.

| d Point-of-Sale                  |                       | ur to ut a                             | 1 50                 |                             |                       |                     |
|----------------------------------|-----------------------|----------------------------------------|----------------------|-----------------------------|-----------------------|---------------------|
| Workstation PUS Accounts Receiva | able Reports Took     | s <u>wi</u> ndow <u>H</u> eip <u>U</u> | оокир н2             |                             |                       |                     |
|                                  |                       |                                        |                      |                             |                       |                     |
|                                  |                       |                                        |                      |                             |                       |                     |
| Point of Sale Entry Jo           | an Smith              |                                        |                      |                             |                       |                     |
| Customer (FC                     | 3) SMIT0001           | Joan Smith                             |                      |                             | Date: Wednesday Feb   | ruary 25, 2009      |
| Addres                           | s 1212 12th Ave       |                                        |                      | s                           | tation: 1             | Memo<br>Shift + E10 |
|                                  | Regis, CA, 527        | '01                                    |                      | Ca                          | shier: MANAGER        | Shire TTO           |
| Account Lim                      | it 1,000.00           | Account Bal:                           | ance 337.4           | 4 Scan or                   | Type the Item Code or | Press ≪2>           |
| Invert Qty Ctrl+Del Pr           | oduct                 | Set Item Type F5                       | Auto Moc             | e 🔲 Hor                     | -Taxabla F9           |                     |
| 1.00                             |                       |                                        |                      |                             | 0.00 0.0              |                     |
| Qty Item Code                    |                       | Description                            |                      |                             | Price Net %Disc.      | Ext. Price Tx       |
|                                  |                       |                                        |                      |                             |                       | Ŧ                   |
| Auto Mode<br>F11                 | Open Drawer<br>Ctrl-D | Hold Sale<br>F6                        | Price Override<br>F7 | Layaway Sale<br>Shift + F12 | SubTotal<br>State Tax | 2.85<br>0.21        |
| Cancel Sale<br>(Esc)             | New Sale<br>F4        | Resume Sale<br>Shift + F6              | Disc. Override<br>F8 | Process Sale<br>F12         | Total                 | 3.06                |

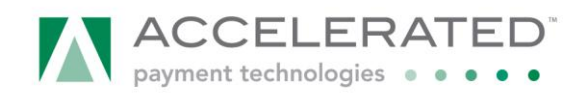

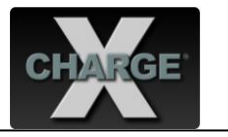

c. Select **Process Sale F12**. Select **Credit Card** and the amount is automatically populated by the total amount.

| DeepEnd Point-of-<br>File Edit Workstation | -Sale<br>n <u>P</u> OS <u>A</u> ccounts Rec | vable <u>R</u> eports <u>T</u> ools <u>Wi</u> ndow <u>H</u> elp | _ <i>B</i> ×                      |
|--------------------------------------------|---------------------------------------------|-----------------------------------------------------------------|-----------------------------------|
|                                            |                                             |                                                                 |                                   |
| ,                                          | Doint of Colo Entry                         | too fruith                                                      |                                   |
|                                            | Custome                                     | F3) SMIT0001 Joan Smith                                         | Date: Wednesday February 25, 2009 |
|                                            |                                             | yment Method for Testing with X-Charge                          | Memo Shift + F10                  |
|                                            |                                             | Sale Total \$ 3.06                                              |                                   |
|                                            | Acc                                         | F2 Cash DO NOT AC                                               |                                   |
|                                            | 1.00                                        | F3 🔲 Check                                                      |                                   |
|                                            | Oty Iter<br>1.00 HAY                        | F4 🔽 Credit Card \$ 3.06 🗖 Manual                               | Price Tx<br>2.85 T                |
|                                            | 1.00                                        | F5 🗖 Debit                                                      |                                   |
|                                            |                                             | F6 🗖 Gift Certificate                                           |                                   |
|                                            |                                             | F7 🗖 VIP Points                                                 |                                   |
|                                            |                                             | F8 Coupons                                                      |                                   |
|                                            | _                                           | F9 Other                                                        |                                   |
|                                            |                                             | Tendered 3 3.05 Press F12 to P                                  | rocess this Payment               |
|                                            |                                             | Balance Due \$ 0.00                                             | Process Cancel                    |
|                                            | Auto M<br>F11                               | Change (Cash) \$ 0.00 Cash F10<br>CAcct Credit F11              | E12 (Esc) 2.85 0.21               |
|                                            | Cancel Sale                                 | New Sale Resume Sale Disc. Override Process Sale                |                                   |
|                                            | (ESC)                                       | ro riz                                                          | Total 3.06                        |

d. If DeepEnd is configured to store credit card numbers, user is given the option to save the credit card prior to processing the transaction.

| <mark>愛 Deceptind Point-of-Sale</mark><br>Elle - Edik Workstation P.O.S. Accounts Receivable Reports Iools Window Help                                                          | _ <del>8</del> × |
|----------------------------------------------------------------------------------------------------|------------------|
|                                                                                                    |                  |
| Daist of Eda Eston - Abus Wilcon                                                                                                    |                  |
| Customer (F3) WILS0001 Alex Wilson Date: Wednesday February 25, 2009                                                                                                    |                  |
| Payment Method for Testing with X-Charge                                                                                                    |                  |
| Sale Total \$ 3.06                                                                                                    |                  |
| Invert City Ctri                                                                                                    |                  |
| 1.00 store Credit Card Information - Please Confirm Oty ti                                                                                                    |                  |
| 1.00 HA Spholarly you can score the caccurate score card narring on the caccurate sections server for fourier des. Doing 2.65 T 🗷                                               |                  |
| Lindial creat card basis is NUT scored on your own computer system.<br>It is recommended that you ask the customer for their consent before saving the credit card information. |                  |
| Do you wish to save the credit card information ?                                                                                                    |                  |
| Yes Adways No Neger                                                                                                    |                  |
| Tendered Tendered Press F12 to Process this Payment                                                                                                    |                  |
| Balance Due \$ 0.00                                                                                                    |                  |
| Auto M     Change (Cash)     \$ 0.00     Cash     F10     Process     Cancel       F11     F11     F12     (Esc)     0.21                                                       |                  |
| Cancel Sale<br>(Esc)         New Sale<br>F4         Resume Sale<br>Shift * F6         Disc. Override<br>F8         Process Sale<br>F12         Total         3.06               |                  |
|                                                                                                    |                  |
|                                                                                                    |                  |
| 🖠 Start 🛛 🏉 🍟 🥸 🕐 C: (X-Charge Work Data 🛛 😤 DeepEnd Point-of-Sale 🗟 Cardol Data Systems, In 🛛 🖉 🕅 🔤 💿 🗞 🙀 💯 🔂 🖉                                                                | 5:41 PM          |

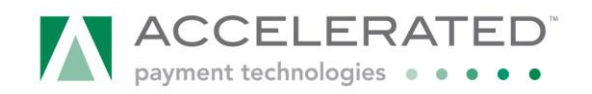

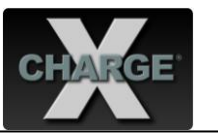

e. X-Charge launches for processing.

| <b>DeepEnd Point-of-Sale</b> <u>File</u> Edit <u>W</u> orkstation POS <u>A</u> ccounts Rec | eivable <u>R</u> eports <u>T</u> oo | k Window Help                                | _8× |
|--------------------------------------------------------------------------------------------|-------------------------------------|----------------------------------------------|-----|
|                                                                                            |                                     |                                              |     |
| Point of Sale Entry                                                                        | Alex Wilson                         |                                              |     |
| Customer                                                                                   | (F3) WILS0001                       | DeepEnd Point-of-Sale (4950573)              |     |
|                                                                                            | avment Method for                   | Ele Transaction Help                         |     |
|                                                                                            | Sale T                              | Bestpt Clear                                 |     |
| Acc                                                                                        | F2 Cash                             | Credit Card - Purchase                       |     |
| 1.00<br>Otty Iter                                                                          | F4 🔽 Credit Ca                      | Amount 306                                   |     |
| 1.00 HAT                                                                                   | F5 C Del                            | Credit Card #                                |     |
|                                                                                            | F7 T VIP                            | *ZIP Code                                    |     |
|                                                                                            | F8 Coupons                          | *Address 123 BUPKUS ST.                      |     |
| _                                                                                          | F9 🗌 Other                          | * CW2/CVC2 *Beneficit # 21811WFZW            |     |
|                                                                                            | Tende                               | x Clark D Clark V ayment                     |     |
|                                                                                            | Balance [                           |                                              |     |
| F11                                                                                        | Change (Ca                          | Cancel 2.85 (Esc) 0.21                       |     |
| Cancel Sale                                                                                | New Sale                            | Scan credit card or enter credit card number |     |
| (Esc)                                                                                      | F4                                  | Shift + F6 F8 F12 Total 3.06                 |     |

🦹 Start 🥻 🤪 🚱 🔌 🎑 C:l/x-Charge Work Data 🔏 DeepEnd Point-of-Sale 📓 Cardol Data Systems... 🗐 🛣 X-Charge 🦧 🕅 🚎 🌒 🗉 🛞 🚳 💯 🔂 🔊 1542 PM

f. Transaction processes.

| DeepEnd Point-of-Sale     File Edit Workstation POS Accounts Receivable Reports To | is Window Help                  | _ 8 × |
|------------------------------------------------------------------------------------|---------------------------------|-------|
|                                                                                    |                                 |       |
|                                                                                    |                                 |       |
| Point of Sale Entry Alex Wilson                                                    |                                 |       |
| Customer (F3) WILS0001                                                             | DeepEnd Point-of-Sale (4960573) |       |
| Payment Method for                                                                 | Ele Iransection Help            |       |
| Sale T                                                                             | A Clear                         |       |
| F2 Cash                                                                            | Credit Card - Purchase          |       |
| 1.00 F3 Check                                                                      |                                 |       |
| Qty Ite F4 🔽 Credit Ca                                                             | X-Charge - Processing Price Tx  |       |
| 1.00 HAY F5 🗖 Del                                                                  | Processing X-Charge Transaction |       |
| F6 🗌 Gift 🚃                                                                        | Purchase                        |       |
| F7 [ VIP                                                                           |                                 |       |
| F8 Coupons                                                                         |                                 |       |
| F9 🔽 Other                                                                         | Cancel                          |       |
|                                                                                    | * Receipt #2LB11WF2W            |       |
| Tende                                                                              | * Clerk D Clerk ayment          |       |
| Balance                                                                            | (F12) Process                   |       |
| F11 Change (Ca                                                                     | 2.85 (Esc) 0.21                 |       |
| Cancel Sale New Sale                                                               | Customer ZIP Code - *Optional   |       |
| (ESC) F4                                                                           | Shift + Fo F8 F12 Total 3.06    |       |
|                                                                                    |                                 |       |
|                                                                                    |                                 |       |
|                                                                                    |                                 |       |

🦹 Start 🥖 😜 🕜 " 🏠 Cl/t-Charge Work Data 💩 DeepEnd Point-of-Sale 📃 Cardol Data Systems... 🗐 🛣 X-Charge 🧷 🤾 🕅 💷 🖗 👳 🕤 🖏 🚳 💯 🔂 🔊 💷 5:43 PM

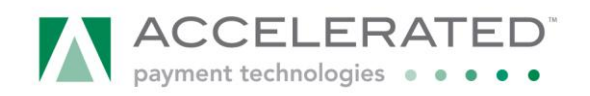

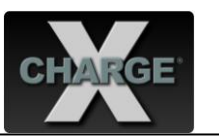

g. Transaction completes.

| ation POS Accounts Receivable Rej | ports Iools <u>W</u> indow <u>H</u> elp |                      |                       |                    |                |
|-----------------------------------|-----------------------------------------|----------------------|-----------------------|--------------------|----------------|
|                                   |                                         |                      |                       |                    |                |
|                                   |                                         |                      |                       |                    |                |
|                                   |                                         |                      |                       |                    |                |
| Point of Sale Entry Alex Wilso    | in                                      |                      |                       |                    |                |
| Customer (F3) WILS                | Alex Wilson                             |                      | Da                    | ate: Wednesday Feb | ruary 25, 2009 |
| Address 123                       | Bupkus St.                              |                      | Stati                 | on: 1              | Memo           |
| Toro                              | nto, ON                                 |                      | Cash                  | ier: MANAGER       | Shiit + P10    |
| Account Limit                     | 1.000.00 Account Bal                    | ance 26.5            | 15                    |                    |                |
| Account Emminy                    | 1,000.00                                | 41100 20.0           |                       |                    |                |
| Invert Gty Ctrl+Del Product       | A                                       | D                    |                       |                    |                |
| 0.00<br>Otro Item Code            | Amount                                  | Due:                 | 3.0                   | 6 U.U              | Ext. Price Tx  |
| 1.00 HAYSPX1600P                  | Total                                   | Daide                | 2.0                   | 5.0                | 2.85 T 🔺       |
|                                   | Total                                   | raid:                | 3.0                   | 0                  |                |
|                                   |                                         |                      |                       |                    |                |
|                                   | Change                                  |                      | 0.0                   | 0                  |                |
|                                   | Change                                  | Due.                 | 0.0                   | • I                |                |
|                                   |                                         |                      |                       |                    |                |
|                                   | Points Earned                           | on this Sale         | Close Wind<br>(Enter) | ow                 |                |
|                                   | 29                                      |                      | ( Buto Closes in 15)  | Secondo )          |                |
|                                   |                                         |                      | ( Addo-Closes III 15  | Seconds )          |                |
|                                   | (                                       |                      |                       |                    | *              |
| Auto Mode Open I                  | Drawer Hold Sale                        | Price Override       | Layaway Sale          | SubTotal           | 2.85           |
| F11 CI                            | ru                                      |                      | 3111(+ F12            | State Lax          | 0.21           |
| Cancel Sale New                   | Sale Resume Sale<br>Shift + F6          | Disc. Override<br>F8 | Process Sale .<br>F12 | Total              | 3.06           |

| 🏂 Start 🏾 🏉 🤪 | Provide the second second sec | 🕉 DeepEnd Point-of-Sale | 🖳 Cardol Data Systems, In | 🧪 🔣 🔤 😳 😳 🏷 🖓 🕎 5:45 PM |
|---------------|----------------------------------------------------------------------------------------------------|-------------------------|---------------------------|-------------------------|

- 4. Notes.
  - a. Integration method is XpressLink Secure.
  - b. Integration supports:
    - 1) Credit Card Purchases, Returns and Voids.
    - 2) DB Purchases and Returns.
    - 3) Data Archive Vault Add, Delete and Update.
    - 4) US and Canadian processing.
    - 5) Partial Approval and Balance Printing on receipt.
  - c. X-Charge prints the signature receipt and must be configured accordingly.

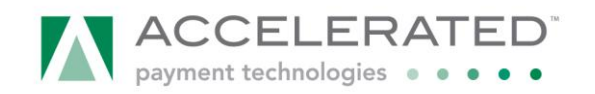

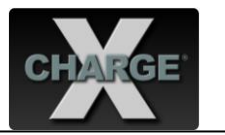

d. Screen shots of a Debit Purchase (Canada).

| DeepEnd Point-of-Sale<br>Edit Workstation EOS Accounts Rec   | eivable <u>R</u> eports <u>I</u> oo                                                       | ls <u>W</u> indow <u>H</u> elp Lo                | ookup F2                               |                                             |                                                                                  |                                                          |
|--------------------------------------------------------------|-------------------------------------------------------------------------------------------|--------------------------------------------------|----------------------------------------|---------------------------------------------|----------------------------------------------------------------------------------|----------------------------------------------------------|
| Point of Sale Entry<br>Shift () Custome<br>F3 Add<br>Account | Harry Vaderchi<br>(F3) VADE0001<br>Fess 873 Huckleber<br>Mansfield, OH,<br>Limit 1,000.00 | Harry Vaderchi<br>ny St<br>12345<br>Account Bala | ince 5,127.12                          | Si<br>Ca<br>Scan or                         | Date: Wednesday Feb<br>ation: 1<br>shier: MANAGER<br><b>Type the Rem Code or</b> | ruary 25, 2009<br>Memo<br>Shift + F10<br>Press <f2></f2> |
| Yverd GV, Christell 100 Oty Rem Co 100 HAVSPX1               | Product                                                                                   | Set tem Type P5                                  | Auto Mod                               | i ilon                                      | -Tustahity FD<br>0.00 0.0<br>Price Net %Disc.<br>3.00 5.0                        | Ext. Price Tx<br>2.85 T                                  |
| Auto Mode<br>F11<br>Cancel Sale                              | Open Drawer<br>Ctrl-D<br>New Sale                                                         | Hold Sale<br>F6<br>Resume Sale                   | Price Override<br>F7<br>Disc. Override | Layaway Sale<br>Shift + F12<br>Process Sale | SubTotal<br>State Tax                                                            | 2.85<br>0.21                                             |

| ۵, 👟 | eepEr | nd Point-of-S              | ale |                     |                 |                     |                       |      |  |
|------|-------|----------------------------|-----|---------------------|-----------------|---------------------|-----------------------|------|--|
| File | Edit  | $\underline{W}$ orkstation | POS | Accounts Receivable | <u>R</u> eports | $\underline{T}ools$ | $\underline{W} indow$ | Help |  |

| Point of Sale Entry  | r Harry Vaderchi                                                                       |                     |
|----------------------|----------------------------------------------------------------------------------------|---------------------|
| F3 Custom            | ner (F3) VADE0001 Harry Vaderchi Date: Wednesday Febr                                  | uary 25, 2009       |
|                      | Payment Method for Testing with X-Charge                                               | Memo<br>Shift + F10 |
| âcc                  | Sale Total \$ 3.08                                                                     |                     |
| Invert Oby Chile     | F2 🗖 Cash                                                                              |                     |
| 1.00                 | F3 🗖 Cheque                                                                            |                     |
| Qty Iter             | F4 🔲 Credit Card                                                                       | Price Tx            |
| 1.00 PM              | F5 🔽 Debit \$ 3.06 🗆 Manual                                                            | 2.03                |
|                      | F6 Gift Certificate                                                                    |                     |
|                      | F7 🗖 VIP Points                                                                        |                     |
|                      | F8 🗖 Coupons                                                                           |                     |
|                      | F9 🗖 Other                                                                             |                     |
|                      | Tendered 3.06 Press F12 to Process this Payment                                        |                     |
|                      | Balance Due \$ 0.00                                                                    |                     |
| Auto M<br>F11        | Change (Cash) \$ 0.00 Cash F10 Process Cancel (Esc)                                    | 2.85<br>0.21        |
| Cancel Sale<br>(Esc) | New Sale         Resume Sale         Disc. Override         Process Sale         Total | 3.06                |

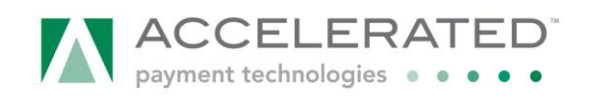

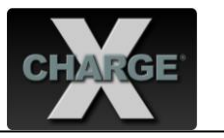

SpeepEnd Point-of-Sale File Edit Workstation P.OS Accounts Receivable Reports Tools Window Help \_ 8 ×

| Point of Sale Entry -                                                                                                    | - Harry ¥aderchi                                                                                                    |                                                                                                    |                                                                                                    |
|----------------------------------------------------------------------------------------------------|----------------------------------------------------------------------------------------------------|----------------------------------------------------------------------------------------------------|----------------------------------------------------------------------------------------------------|
| Shill Coll                                                                                                    |                                                                                                    | -                                                                                                    |                                                                                                    |
| F3 Custome                                                                                                    | r (F3) VADE0001                                                                                                    | DeepEnd Point-of-Sale (4960573)                                                                                                    | Wednesday February 25, 2009                                                                                                    |
|                                                                                                    | Payment Method I                                                                                                    | <b>f</b>                                                                                                    | Shift + F10                                                                                                    |
|                                                                                                    | Sale                                                                                                    | Receipt Clear                                                                                                    |                                                                                                    |
| Acc                                                                                                    | F2 🗌 Cash                                                                                                    | D-HH Durch                                                                                                    |                                                                                                    |
| Invert Gty Ctrl                                                                                                    | F3 Cheau                                                                                                    |                                                                                                    |                                                                                                    |
| Otv Ite                                                                                                    | E4 E Crodit                                                                                                    |                                                                                                    | Price Tx                                                                                                    |
| 1.00 HAY                                                                                                    |                                                                                                    | SC5000 Status                                                                                                    | 2.85 T 🔤                                                                                                    |
|                                                                                                    | F5 IV Del                                                                                                    |                                                                                                    |                                                                                                    |
|                                                                                                    | F6 Gift                                                                                                    | Waiting for card swipe                                                                                                    |                                                                                                    |
|                                                                                                    | F7 🗖 VIP                                                                                                    | Cancel                                                                                                    |                                                                                                    |
|                                                                                                    | F8 🗌 Coupe                                                                                                    |                                                                                                    |                                                                                                    |
|                                                                                                    | F9 🗌 Other                                                                                                    | [F12] Process                                                                                                    |                                                                                                    |
| -                                                                                                    | Ten                                                                                                    |                                                                                                    |                                                                                                    |
|                                                                                                    | Balanc                                                                                                    |                                                                                                    | s rayment                                                                                                    |
| -                                                                                                    | Darane                                                                                                    |                                                                                                    | ss Cancel 2.00                                                                                                    |
| F11                                                                                                    | Change (                                                                                                    |                                                                                                    | (Esc) 2.85<br>0.21                                                                                                    |
| Cancel Sale                                                                                                    | New Sale                                                                                                    | Scan credit card or enter credit card number                                                                                                    |                                                                                                    |
| (Esc)                                                                                                    | F4                                                                                                    | Shift + F6 F8 F12                                                                                                    | Total 3.06                                                                                                    |
| 🔰 Start 🏾 🏉 😜 🚱 🎽 🎑 C:\Cardol                                                                                                    | <u>ब</u> ोट                                                                                                    | rdol Data Systems 🛛 🖄 DeepEnd Point-of-Sale 🛛 🚍 X-Charge                                                                                                    | 2 M = 0 - 5 6 V - 6 0 - 5:50 PM                                                                                                    |
|                                                                                                    |                                                                                                    |                                                                                                    |                                                                                                    |
|                                                                                                    |                                                                                                    |                                                                                                    |                                                                                                    |
| SeepEnd Point-of-Sale                                                                                                    |                                                                                                    |                                                                                                    | _ @ ×                                                                                                    |
| The Ear Wonstation Fos Accounts Ker                                                                                                    | reivanie Kehours                                                                                                    | oos Winnow Bab                                                                                                    |                                                                                                    |
|                                                                                                    |                                                                                                    |                                                                                                    |                                                                                                    |
|                                                                                                    |                                                                                                    |                                                                                                    |                                                                                                    |
| Point of Sale Entry -                                                                                                    | - Harry ¥aderchi                                                                                                    |                                                                                                    |                                                                                                    |
| F3 Custome                                                                                                    | r (F3) VADE0001                                                                                                    | DeepEnd Point-of-Sale (4960573)                                                                                                    | Wednesday February 25, 2009                                                                                                    |
|                                                                                                    | ayment Method I                                                                                                    | He Transaction Help                                                                                                    | ≤I Shift + F10                                                                                                    |
|                                                                                                    | C-1-                                                                                                    |                                                                                                    |                                                                                                    |
|                                                                                                    | Sale                                                                                                    | Receipt Olaw                                                                                                    |                                                                                                    |
| Acc                                                                                                    | 5ale                                                                                                    | Receipt Clear                                                                                                    |                                                                                                    |
| Acc                                                                                                    | F2 Cash                                                                                                    | Recept Clear Debit Purchase                                                                                                    |                                                                                                    |
| Acc<br>Invertigity (Ctri<br>1.00                                                                                                    | F2 Cash<br>F3 Chequ                                                                                                    | Recept Clear Debit Purchase                                                                                                    | Price Tx                                                                                                    |
| Acc<br>Invert City Ctri<br>1.00<br>Oty Ite<br>1.00 HAY                                                                                                    | F2 Cash<br>F3 Chequ<br>F4 Credit                                                                                                    | Recet/ Dear<br>Debit Purchase                                                                                                    |                                                                                                    |
| Acc<br>Invertidiy Ctri<br>1.00<br>Oty Re<br>1.00 HAV                                                                                                    | F2 Cash<br>F3 Chequ<br>F4 Credit<br>F5 V Del                                                                                                    | Precety Dear<br>Debit Purchase                                                                                                    | 7ice Tx<br>265 T ■                                                                                                    |
| Acc<br>Invertidiy Ctri<br>1.00<br>Oty Re<br>1.00 HAV                                                                                                    | F2 □ Cash<br>F3 □ Chequ<br>F4 □ Credit<br>F5 ☑ Del<br>F6 □ Gift                                                                                                    | Receip Dear<br>Debit Purchase<br>X-Charge - Processing<br>Processing X-Charge Transaction<br>Debit Purchase                                                                                                    | Price 1x<br>2.05 T □                                                                                                    |
| Acc<br>Invertidy Ctri<br>1.00<br>40y Itte<br>1.00<br>HAV                                                                                                    | F2 Cash<br>F3 Chequ<br>F4 Credit<br>F5 ✓ Del<br>F6 Gift<br>F7 VIP                                                                                                    | Receipt Dear<br>Debit Purchase                                                                                                    | ¥ice Ix<br>2.85 T 团                                                                                                    |
| Acc<br>Invest day Cut<br>Orby Re<br>1.00 HAV                                                                                                    | F2 Cash<br>F3 Chequ<br>F4 Credit<br>F5 V Del<br>F6 Oint<br>F7 V P<br>F8 Coupc                                                                                                    | Receip Dear<br>Debit Purchase                                                                                                    | 9tice Tx<br>2.95 T ■                                                                                                    |
| Acc<br>Invertidy: Ctri<br>1.00<br>Ctry<br>1.00<br>HAY                                                                                                    | F2 Cash<br>F3 Chequ<br>F4 Credit<br>F5 C Del<br>F5 V Del<br>F7 VIP<br>F8 Coupc<br>F9 Other                                                                                                    | Record Dest Debit Purchase                                                                                                    | Price Tx<br>2.85 T                                                                                                    |
| Acc<br>Invertidy Ctri<br>1.00 Ver<br>1.00 HAY                                                                                                    | F2 Cash<br>F3 Chequ<br>F4 Credit<br>F5 V Del<br>F6 Oilt<br>F7 VIP<br>F8 Coupc<br>F9 Other                                                                                                    | Processing       Processing X-Charge Transaction       Debt Purchase                                                                                                    | >rice Tx<br>2:95 T ≥                                                                                                    |
| Acc<br>wvert day Ctri<br>1.00 tec<br>1.00 HAX                                                                                                    | F2 Cash<br>F3 Chequ<br>F4 Credit<br>F5 F Del<br>F6 Oint<br>F7 VIP<br>F8 Coupc<br>F9 Other<br>F9 Ten                                                                                                    | Processing X-Charge Transaction Debit Purchase  Processing X-Charge Transaction Debit Purchase  Control Debit Purchase  Control Debit Purchase  Contro | Payment                                                                                                    |
| Acc<br>Wvert day Chi<br>1.00 day life<br>1.00 HAY                                                                                                    | F2 Cash<br>F3 Chequ<br>F4 Credit<br>F5 F Del<br>F6 Oilt<br>F7 VIP<br>F8 Coupc<br>F9 Other<br>Ten<br>Balance                                                                                                    | Preserv Dear<br>Debit Purchase                                                                                                    | Payment<br>s Cancel a definition                                                                                                    |
| Acc<br>₩vert day, Chi<br>1.00 Hay<br>1.00 HAY<br>1.00 HAY<br>F11                                                                                                    | F2 Cash<br>F3 Chequ<br>F4 Credit<br>F5 F Del<br>F6 Off<br>F7 VP<br>F8 Coupc<br>F9 Other<br>Ten<br>Balanc<br>Change (                                                                                                    | Processing                                                                                                    | S Cancel 2.05<br>0.21                                                                                                    |
| Acc<br>Invertidy Ctri<br>1.00<br>City the<br>1.00<br>FAV<br>F11<br>Cancel Sale                                                                                                    | F2         Cash           F2         Cash           F3         Chequ           F4         Credit           F5         Ø           F6         F other           F7         VP           F8         F Coupt           F9         F Other           Balanc         Change (                                 | Processing     Image: Clear       Standard Standard     Image: Clear Standard                                                                                                    | Price Ix<br>2.05 T<br>Payment<br>SS Cancel<br>(Soc)<br>2.05<br>0.21                                                                                                    |
| Acc<br>Invertidiy Cir<br>1.00<br>City Ite<br>1.00<br>FAU<br>FAU<br>FII<br>Cancel Sale<br>(Esc)                                                                                                    | F2         Cash           F2         Cash           F3         Chequ           F4         Credit           F5         F0 er           F6         Coling           F7         VP           F8         Coupc           F9         F Other           Balance         Change (           New Sale         F4 | Processing     Clear       Starting - Processing     Image: Clear of the start of the start of the s                                                              | Fayment<br>SS Cancel<br>Cancel<br>2.85<br>2.85<br>0.21<br>Total<br>3.06                                                                                                    |
| Acc<br>Invertidy: Ctri<br>1:00 I<br>0:00 Ite<br>1:00 I-XV<br>I:00 I-XV<br>I:0 | F3 Chequ<br>F4 Credit<br>F5 V Del<br>F6 Colp<br>F7 VP<br>F8 Colp<br>F9 Colp<br>F9 Colp<br>F9 Colp<br>F9 Colp<br>F9 Colp<br>F9 Colp<br>F9 Colp<br>F9 Colp<br>F0<br>F0<br>F0<br>F0<br>F0<br>F0<br>F0<br>F0<br>F0<br>F0                                                                                     | Processing         V         Processing X-Charge Transaction         Debt Purchase         Debt Purchase                                                                                                    | Price Ix<br>2.65 T<br>ss Cancel<br>(Esc)<br>Total 3.06                                                                                                    |
| Acc<br>Invertidiy Ctri<br>1.00<br>Ctry Ite<br>1.00<br>F/X<br>F/1<br>Cancel Sale<br>(Esc)                                                                                                    | F2 C Cash<br>F3 C Chequ<br>F4 C Credit<br>F5 7 Del<br>F6 C oint<br>F9 C Other<br>F9 C Other<br>Balance<br>Change (                                                                                                    | Processing       Searcodic card or enter credit card number                                                                                                    | Price IX<br>2.85 T<br>2.85 T<br>ss Cancel<br>(Esc)<br>0.21<br>Total 3.06                                                                                                    |
| Acc<br>Invert div. Ctri<br>1 00  <br>Ctry the<br>1 00 HAV<br>F41<br>Cancel Sale<br>(Esc)                                                                                                    | F2         C cash           F2         C cash           F3         C chequ           F4         C credit           F5         F7           F6         C outpc           F8         C coupc           F9         C ther           Balance         Change (           Rew Sale         F4                  | Processing     Clear       20bit Purchase     Image: Charge Transaction       Processing X-Charge Transaction     Debt Pachase       Debt Pachase     Image: Charge Transaction       Debt Pachase     Image: Charge Transaction       Debt Pachase     Image: Charge Transaction       Debt Pachase     Image: Charge Transaction       Debt Pachase     Image: Charge Transaction       Image: Charge Transaction     Image: Charge Transaction       Searce     Image: Charge Transaction       Searce     Image: Charge Transaction       Searce     Image: Charge Transaction       Searce     Image: Charge Transaction       Searce     Image: Charge Transaction       Searce     Image: Charge Transaction       Searce     Image: Charge Transaction       Image: Charge Transaction     Image: Charge Transaction       Image: Charge Transaction     Image: Charge Transaction       Image: Charge Transaction     Image: Charge Transaction       Image: Charge Transaction     Image: Charge Transaction       Image: Charge Transaction     Image: Charge Transaction       Image: Charge Transaction     Image: Charge Transaction       Image: Charge Transaction     Image: Charge Transaction       Image: Charge Transaction     Image: Charge Transaction       Image: Charge Transaction     Image: Ch                                                                                                    | Price IX<br>2.95 T<br>ss Cancel<br>(Esc)<br>2.85<br>0.21<br>Total 3.06                                                                                                    |
| Acc<br>Wet dy, Ctr<br>1.00<br>Cty Re<br>1.00<br>HAY<br>Re<br>1.00<br>HAY<br>Re<br>Cancel Sale<br>(Esc)                                                                                                    | F2 [Cash<br>F3 [Chequ<br>F4 [Credit<br>F5 [7] Del<br>F6 [Coupe<br>F8 [Coupe<br>F9 [Coupe<br>F9 [Coupe<br>Change (<br>New Sale-<br>F4                                                                                                    | Processing X-Charge Transaction         Debit Purchase         Processing X-Charge Transaction         Debit Purchase         Image: Cancel         Image: Cancel         Image: Ca                                                                                                    | Fayment<br>s<br>Cancel<br>2.25<br>2.25<br>0.21<br>Total 3.06<br>2.15<br>0.21<br>0.21<br>0.2 |

e. DeepEnd accepts multiple tenders. If paying with a Credit Card and a Debit Card, the Credit Card is pre-authorized first. If the Debit Card transaction is approved, then the Credit Card transaction is forced (Pre-Auth Completed). The Credit Card may be pre-authorized for the full amount of the ticket or just the Credit Card amount, depending on how Point-of-Sale Options is configured.

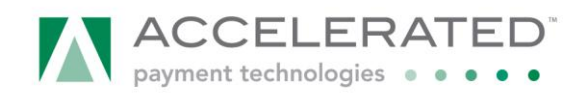

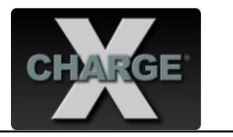

f. The integration is available in most POS options: Sale, Sales Return, Deposit, Deposit Refund, Void a Deposit, Customer Invoice Payment, Customer Payment History, Invoice History, Layaways-Customer Payment, Layaways-Void/Cancel a Layaway, Layaways – Layaway History.

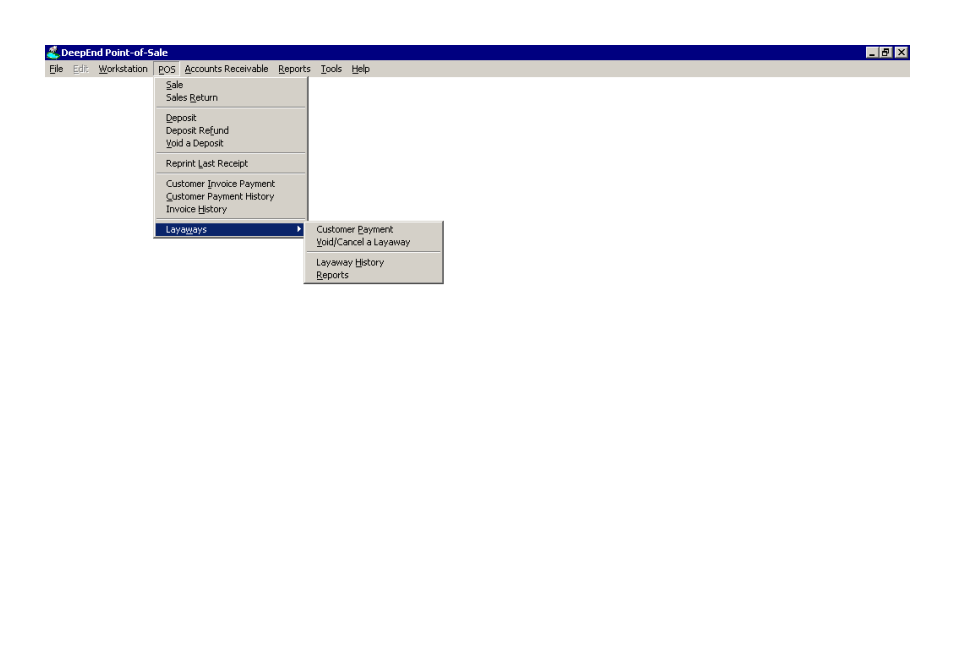

🏄 Start 🥖 🤪 😥 » 🥹 207.15.78.131 - Re... 🏠 Cily.-Charge Work D... 🔀 DeepEnd Point-of-... 🖻 Cardol Data System... 🤌 😰 🛛 🕴 🌘 🛒 😥 🕸 💯 4:03 PM

g. The Cardol.ini file has a setting that indicates if the installation is for Canada or US. The .ini setting is set during installation.

| 📕 Cardol.ini - Notepad 📃 🗖                                                                                                | IX  |
|----------------------------------------------------------------------------------------------------|-----|
| <u>File E</u> dit F <u>o</u> rmat <u>V</u> iew <u>H</u> elp                                                               |     |
| [Paths]<br>Database=C:\Cardol\Data\                                                                                       | *   |
| [Config]<br>Country=CA<br>Location=0                                                                                      |     |
| [QuickBooks]<br>Link Component=1<br>Company File= <br>Machine-Specific App Name=<br>Connection Method=<br>Posting Method= | < l |

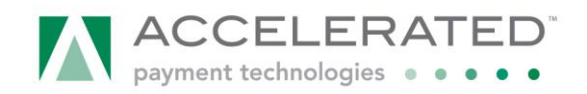

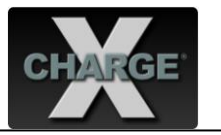

h. Data Archive Vault in Customer Account

## Select File > Customers.

| 送 DeepEnd Point-of-Sale                     |                    |               |      |  |
|---------------------------------------------|--------------------|---------------|------|--|
| File Edit Workstation POS A                 | ccounts Receivable | Reports Tools | Help |  |
| Customers                                   |                    |               |      |  |
| Customer Payment Eistory                    |                    |               |      |  |
| Inventory Items                             |                    |               |      |  |
| Gift Certificates                           |                    |               |      |  |
| Other (Non-Inventory) Items                 |                    |               |      |  |
| Close QuickBooks Connection                 |                    |               |      |  |
| Logout User (Dudley Fault)<br>E <u>x</u> it |                    |               |      |  |
|                                             |                    |               |      |  |
|                                             |                    |               |      |  |
|                                             |                    |               |      |  |
|                                             |                    |               |      |  |
|                                             |                    |               |      |  |
|                                             |                    |               |      |  |
|                                             |                    |               |      |  |
|                                             |                    |               |      |  |
|                                             |                    |               |      |  |
|                                             |                    |               |      |  |
|                                             |                    |               |      |  |
|                                             |                    |               |      |  |
|                                             |                    |               |      |  |
|                                             |                    |               |      |  |
|                                             |                    |               |      |  |
|                                             |                    |               |      |  |
|                                             |                    |               |      |  |
|                                             |                    |               |      |  |
|                                             |                    |               |      |  |
|                                             |                    |               |      |  |

Select the Account tab, press Add Card.

| 送 Customers Susie Sheer                                             |                                                                                                    |                                                                                                    |                                                                                                    |
|---------------------------------------------------------------------|----------------------------------------------------------------------------------------------------|----------------------------------------------------------------------------------------------------|----------------------------------------------------------------------------------------------------|
| List General Account                                                | Purchases Service                                                                                                    | Phone <u>C</u> alls <u>W</u> ater Tests S                                                                  | Special P <u>r</u> icing Custom <u>F</u> ields <u>D</u> ocuments                                                                                    |
| Price Charged on Sale:<br>Discount Codi<br>Payment Term<br>Tax Codi | Retail       L565       Motion       ND01       Mail       In-Store Sales Only       Taxes for On-Site work arusing the Job Site Tax Code | Max. Account Balar<br>Unpaid Invoices To<br>Current Unused Depos<br>Account Cre<br>Net Account Balar<br>e. | \$1,000.00     Cores NOT include       tal     \$0.00       sits     \$0.00       edit     \$0.00       Unpaid Involces MINUS Deposits MINUS Credit |
| Tax Exemption ID                                                    |                                                                                                    | Send Statements                                                                                            | by Email                                                                                                    |
| Credit Card Data                                                    |                                                                                                    |                                                                                                    | Special Settings                                                                                                    |
| Card Type<br>M/C                                                    | Last 4 Digits Expiry<br>6781 1215                                                                                                    | Add Card      Update Expiry      Delete Card                                                               | Do NotAccept Checks     Account is SUSPENDED                                                                                                    |
| Store Credit Card Da                                                | ta Automatically at Payme                                                                                                    | ent Entry                                                                                                  | V.I.P. Points 152                                                                                                    |
| <u>OK</u> Add L                                                     | Add Mode                                                                                                    | Delete                                                                                                    | Export                                                                                                    |

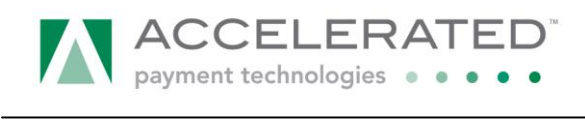

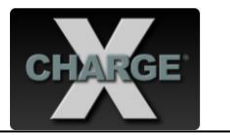

X-Charge opens for DAV Add. Swipe credit card or enter information manually.

| 😤 Customers Harry Vaderchi                                                                                               |                                                                                                    |
|----------------------------------------------------------------------------------------------------|----------------------------------------------------------------------------------------------------|
| List General Account Purchases Service Phone Calls Water Tests Special Pricing                                           | Custom Fields Documents                                                                                     |
| Price Charged on Sales R DeepEnd Point-of-Sale (Default)                                                                 | 0     6       6     Unshipped Sales Orders       0     Issue Credit       6     MINUS Deposits MINUS Credit |
| Tax Exemption ID Credit Card # -SWIPE CREDIT CARD -<br>Credit Card Data Expiration (MMYY) Credit Card Data [F12] Process |                                                                                                    |
| Store Credit Card Data Au                                                                                                | s SUSPENDED                                                                                                 |
| QK Add C Add Mode Delete                                                                                                 | Export                                                                                                    |

To update the expiration date, press Update Expiry and press Yes.

| 送 Custome          | rs Harry Vaderc                                                                                        | hi                                                                                                    |                                   |                                      |                                                                                                    |                                                 |                                                                                                    |                                                                                                    |                            |
|--------------------|----------------------------------------------------------------------------------------------------|----------------------------------------------------------------------------------------------------|-----------------------------------|--------------------------------------|----------------------------------------------------------------------------------------------------|-------------------------------------------------|----------------------------------------------------------------------------------------------------|----------------------------------------------------------------------------------------------------|----------------------------|
| List Gen           | eral <u>A</u> ccount                                                                                   | Purchases                                                                                                    | Service                           | Phone <u>C</u> alls                  | <u>W</u> ater Tests                                                                                    | Speci                                           | ial P <u>r</u> icing                                                                                     | Custom <u>F</u> ields                                                                                                    | Documents                  |
| Price C<br>Price C | harged on Sales<br>Discount Code<br>Payment Terms<br>Tax Code<br>Tax Exemption ID<br>Card Data<br>Type | Retail<br>L5G5<br>NET30<br>NJ01 A<br>In-Store Sales to<br>Taxes for On-S<br>using th<br>Please<br>Last 4<br>6781 | Conty te work are Confirm Are you | Curre<br>calculated<br>SURE you want | Ax. Account Ba<br>Jopaid Invoices<br>ent Unused Dep<br>Account (<br>Net Account Ba<br>to update this C | ilance<br>s Total<br>posits<br>Credit<br>ilance | \$1,000.00<br>\$5,124.06<br>\$0.00<br>\$5,124.06<br>\$0.00<br>\$5,124.06<br>Unoaid Involce<br>rd record? | Construction Construction Cons | clude<br>ales Orders<br>it |
| <u>о</u> к         | <u>A</u> dd $\Box$                                                                                     | Add Mode                                                                                                    |                                   |                                      | Dele                                                                                                   | te                                              |                                                                                                    | Export                                                                                                    |                            |

X-Charge will open, enter the new expiration date and press (F12) Process.

| 😤 Customers Harry Vaderchi                                                                                                    |                                                                                                    |
|----------------------------------------------------------------------------------------------------|----------------------------------------------------------------------------------------------------|
| List General Account Purchases Service Phone Calls Water Tests Special Pricing                                                                                                    | Custom Fields Documents                                                                                                    |
| Price Charged on Sales Price Charged on Sales Discount Code Payment Terms Tax Code Tax Code Tax Exemption ID Credit Card Data Card Type Las MC Credit Card Data Credit Card Data Credit Card Data Automatically at Payment Entry VLP. Point VLP. Point VLP. P | 0     0       6     Coes NOT Include<br>Unshipped Sales Orders       0     Issue Credit       0     Issue Credit       0     MNUS Deposits MNUS Credit       Image: Coept Checks     SUSPENDED       1s     55437 |
| QK Add Add Mode Delete                                                                                                    | Export                                                                                                    |

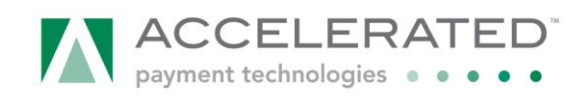

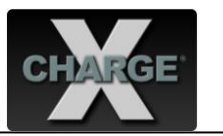

To delete a store credit card, press Delete Card and press Yes.

| 送 Cus        | tomers H          | larry Vaderc  | hi                                      |                |                     |                                    |                   |                          |                            |                        |
|--------------|-------------------|---------------|-----------------------------------------|----------------|---------------------|------------------------------------|-------------------|--------------------------|----------------------------|------------------------|
| <u>L</u> ist | <u>G</u> eneral   | Account       | <u>P</u> urchases                       | Service        | Phone <u>C</u> alls | Water Tests                        | Speci             | al P <u>r</u> icing      | Custom <u>F</u> ields      | <u>D</u> ocuments      |
| P            | ice Charge<br>Dis | ed on Sales   | Retail                                  | -              | 1                   | Max. Account Ba<br>Unpaid Invoices | ilance  <br>Total | \$1,000.00<br>\$5,124.06 | Does NOT In<br>Unshipped 5 | iclude<br>Sales Orders |
|              | Payr              | nent Terms    | NET30                                   | <b>M</b>       | Curre               | ent Unused Dep                     | posits            | \$0.00                   | )                          |                        |
|              |                   | Tax Code      | NJ01                                    |                |                     | Account                            | Credit            | \$0.00                   | ) Issue Crea               | lit                    |
|              |                   |               | In-Store Sales<br>Taxe<br>Usin Please C | Only<br>onfirm |                     | Net Account Ba                     | lance             | \$5,124.06               | 5<br>s MINUS Deposits      | MINUS Credit           |
|              | Tax Ex            | emption ID    |                                         | Are you Sl     | JRE you want to     | delete this Credi                  | it Card re        | ecord?                   | -                          |                        |
|              | Card Type         | Data          | Last                                    |                | Yes                 | <u>N</u> o                         |                   |                          | gs<br>cept Checks          |                        |
|              |                   |               |                                         |                | Upd:                | ate Expiry<br>ete Card             | Г                 | Account is               | SUSPENDED                  |                        |
|              | Store Crec        | lit Card Data | a Automatically                         | / at Payme     | nt Entry            | •                                  |                   | V.I.P. Points            | 55437                      | 7                      |
| <u>_</u>     | к                 | Add           | Add Mode                                |                |                     | Dele                               | te                |                          | E <u>x</u> port            |                        |

X-Charge will delete the stored credit card number.

| 😤 Customers Harry Vaderchi                                               |                                                              |  |  |  |  |  |  |  |
|--------------------------------------------------------------------------|--------------------------------------------------------------|--|--|--|--|--|--|--|
| List General Account Purchases Service Phone Calls Water Tests           | Special Pricing Custom Fields Documents                      |  |  |  |  |  |  |  |
| Price Charged on Sales Retail                                            | Ince \$1,000.00                                              |  |  |  |  |  |  |  |
| Discount Code L5G5 🙀 Unpaid Invoices T                                   | otal \$5,124.06 < Does NOT Include<br>Unshipped Sales Orders |  |  |  |  |  |  |  |
| Payment Terms NET30 🆓 Current Unused Depo                                | sits \$0.00                                                  |  |  |  |  |  |  |  |
| Tax Code NJ01 X-Charge - Processing                                      | \$0.00 Issue Credit                                          |  |  |  |  |  |  |  |
| Tax Exemption ID                                                         | Action                                                       |  |  |  |  |  |  |  |
| Card Type Last 4 [<br>M/C 6781 Cancel                                    | ot Accept Checks                                             |  |  |  |  |  |  |  |
| Store Credit Card Data Automatically at Payment Entry VI.P. Points 55437 |                                                              |  |  |  |  |  |  |  |
| QK Add Add Mode Delete                                                   | Export                                                       |  |  |  |  |  |  |  |

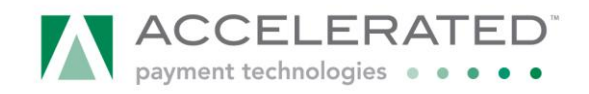

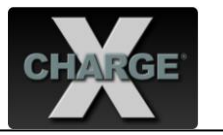

i. Screen Shots of a Partial Approval

Upon receipt of a Partial Approval the user will receive a prompt detailing the approved amount as well as the additional funds required.

| Point of Sale Entry  | Anonymous       |                            |                                  |                     |                |                 |                  |
|----------------------|-----------------|----------------------------|----------------------------------|---------------------|----------------|-----------------|------------------|
| Custome              | r (F3) ZZZZZZZZ | Anonymous                  |                                  |                     | Date:          | Tuesday March 1 | 5, 2011          |
| P                    | ayment Method   |                            |                                  |                     |                | [               | Shift + F10      |
|                      | Sale To         | otal <mark>\$ 13</mark> .1 | 7                                |                     |                |                 |                  |
| AC                   | F2 🗌 Cash       |                            |                                  |                     |                |                 |                  |
| 1.00                 | F3 Check        |                            |                                  |                     |                |                 |                  |
| Qty It               | F4 🔽 Credit Ca  | Please Note                | Contract                         |                     |                |                 | Price Tx         |
| 1.00 444             | F5 🗆 Debit      | The payme                  | nt entered was only              | partially approved. |                |                 | 12.31 T <u>^</u> |
|                      | F6 Gift Certifi | Approved<br>Additional     | Amount: \$5.3<br>Required: \$7.8 | 32<br>35            |                |                 |                  |
|                      | F7 VIP Points   |                            |                                  |                     |                |                 |                  |
|                      | F8 Coupons      |                            | OK                               |                     |                |                 |                  |
|                      | F9 Cother       | 10                         |                                  | D                   |                |                 | _                |
|                      | Tende           | red <u>\$</u> 13.1         | 7 F                              | Press F12 to Proce  | ess this P     | ayment          |                  |
|                      | Balance D       | ue <b>\$</b> 0.0           | 00                               |                     |                | _               |                  |
| F11                  | Change (Ca      | sh) \$ 0.0                 | © Cash<br>∩ Acct. Cred           | F10<br>it F11       | Process<br>F12 | Cancel<br>(Esc) | 12.31<br>0.86    |
| Cancel Sale<br>(Esc) | New Sale<br>F4  | Resume Sale<br>Shift + F6  | Disc. Override<br>F8             | Process Sale<br>F12 |                | Total           | 13.17            |

Choose **OK** and choose a payment method to process multiple tenders. Then choose **Process**.

| Point of Sale Entry  | Anonymous          |                           |                      |                     |                  |                         |
|----------------------|--------------------|---------------------------|----------------------|---------------------|------------------|-------------------------|
| Cus                  | Payment Method     |                           |                      |                     |                  | 23 1                    |
|                      | Sale To            | tal \$ 13.1               | 7                    |                     |                  | Memo<br>Shift + F10     |
| Ac                   | F2 🗌 Cash          |                           |                      |                     |                  |                         |
| Invert Qty Ct        | F3 Check           |                           |                      |                     |                  |                         |
| 1.00                 | F4 🔽 Credit Card   | \$ 7.8                    | 35 🗆 Manual          |                     |                  |                         |
| Qty It               | F5 Debit           |                           |                      |                     |                  | . Price Tx<br>12.31 T 🔺 |
| 1.00                 | F6 🗌 Gift Certific | ate                       |                      |                     |                  |                         |
|                      | F7 TVIP Points     |                           |                      |                     |                  |                         |
|                      | F8 Coupons         |                           |                      |                     |                  |                         |
|                      | F9 Cother          |                           |                      |                     |                  |                         |
|                      | CC Partial Approv  | <b>/al \$</b> 5.3         | 2 → M/C              |                     | ▼ Void           |                         |
|                      | Tender             | ed \$ 7.8                 | 15 P                 | ress F12 to Proce   | ss this Payment  |                         |
|                      | Balance D          | ue \$ 0.0                 | 0                    |                     |                  | -                       |
| Auto I<br>F11        | Change (Cas        | <b>h) \$</b> 0.0          | Cash                 | F10<br>t F11        | F12 Cancel (Esc) | 12.31<br>0.86           |
| Cancel Sale<br>(Esc) | New Sale<br>F4     | Resume Sale<br>Shift + F6 | Disc. Override<br>F8 | Process Sale<br>F12 | Total            | 13.17                   |

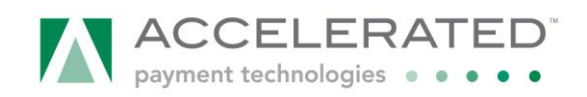

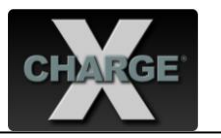

Enter CCard information and choose Process.

| Point of Sale Entr | ry Anonymous   |                                              |                               |
|--------------------|----------------|----------------------------------------------|-------------------------------|
| Cus                | Payment Method | DeepEnd Point-of-Sale (CardolDataSystems)    | 23 1                          |
|                    | 6-1-           | <u>File</u> <u>I</u> ransaction <u>H</u> elp | Memo<br>Shift - Edo           |
|                    | Sale           |                                              | 51111 + 10                    |
| Ac                 | F2 🗌 Cash      | Receipt Clear                                |                               |
| Invert Qty Ct      | F3 🗌 Check     | Credit Card - Purchase                       |                               |
| 1.00               | F4 🔽 Credit    |                                              |                               |
| Qty It             | F5 🗌 Debit     | Amount 7.85                                  | Price Tx                      |
| 1.00 444           | F6 🗌 Gift (    | Credit Card # 400300000006781                | 12.31 1                       |
|                    | F7 🗆 VIP F     | Expiration (MMYY) 1215                       |                               |
|                    |                | *ZIP Code                                    |                               |
|                    |                | * Address                                    |                               |
|                    | F9 Other       | * CW2/CVC2                                   |                               |
|                    | CC Partial App | * Receipt # 3670PWWQH                        | ▼ Void                        |
|                    | Ten            | * Clerk ID MANAGER                           | Payment                       |
|                    | Balanc         | IE121 Prodles                                |                               |
| Auto I<br>F11      | Change (       | [112]11004(55                                | Cancel<br>(Esc) 12.31<br>0.86 |
| Cancel Sale        | e New Sale     | Credit card expiration date - MMYY format    |                               |
| (ESC)              | F4             | 51111 + F0 F8 F12                            | Total 13.17                   |

Upon approval of the final tender DeepEnd will display a zero balance and print a receipt.

| Point of Sale Entry Ar                         | onymous                        |                           |                      |                             |                       |                  |
|------------------------------------------------|--------------------------------|---------------------------|----------------------|-----------------------------|-----------------------|------------------|
| Customer (F                                    | 3) ZZZZZZZZ                    | Anonymous                 |                      | D                           | ate: Tuesday March    | 15, 2011         |
| Addres                                         | Anonymous                      |                           |                      | Stat                        | ion: 1                | Memo             |
|                                                |                                |                           |                      |                             | ier: MANAGER          | 5000 4710        |
| Account Lir                                    | nit 0.0                        | Account Bal               | ance 0.              | 00                          |                       |                  |
| Invert Qty Ctrl+Del P<br>1.00<br>Qty Item Code | roduct                         | Amount                    | Due:                 | 13.1                        | )<br>17 0.0<br>%Disc. | Ext. Price Tx    |
| 1.00 4444                                      | <sup>00</sup> 4444 Total Paid: |                           |                      |                             | 17 0.0                | 12.31 T <u>–</u> |
|                                                | C                              | hange                     | Due:                 | 0.0                         | 0                     |                  |
|                                                |                                |                           |                      | Close Wind<br>(Enter)       | low<br>Seconds )      |                  |
|                                                |                                |                           |                      |                             |                       | *                |
| F11                                            | Open Drawer<br>Ctrl-D          | Hold Sale<br>F6           | Price Override<br>F7 | Layaway Sale<br>Shift + F12 | SubTotal<br>State Tax | 12.31<br>0.86    |
| Cancel Sale<br>(Esc)                           | New Sale<br>F4                 | Resume Sale<br>Shift + F6 | Disc. Override<br>F8 | Process Sale<br>F12         | Total                 | 13.17            |

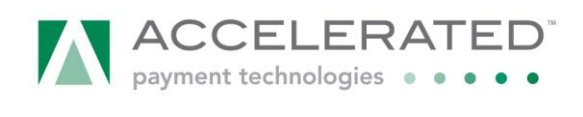

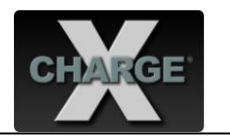

| Ultimate Pool & Patio, Inc.<br>46 Main St.<br>West Orange<br>New Jersey, USA 07052<br>905-263-1161<br>Sold To:<br>Anonymous |                                                                                                    | e Pool & Patio, Inc.<br>St.<br>ange<br>sey, USA 07052<br>-1161 | Receipt<br>Invoice Number: 292<br>Invoice Date: 03/15/2011<br>Time: 12:00 PM<br>Station: 1<br>Cashier: MANAGER |                   |                    |                 |
|----------------------------------------------------------------------------------------------------|----------------------------------------------------------------------------------------------------|----------------------------------------------------------------|----------------------------------------------------------------------------------------------------|-------------------|--------------------|-----------------|
| Qty<br>1.00                                                                                                    | Item Cod                                                                                                    | e                                                              | Description<br>PA Trigger                                                                                      | Price<br>12.31 EA | % Disc             | Amount<br>12.31 |
|                                                                                                    |                                                                                                    |                                                                |                                                                                                    | St                | ıbTotal<br>ate Tax | 12.31<br>0.86   |
|                                                                                                    | \$7.85<br>\$5.32                                                                                                   | Credit Card<br>Credit Card                                     | (VISA)<br>(M/C)                                                                                                | Sa                | e Total<br>Paid    | 13.17<br>13.17  |
| Memo:                                                                                                    | This is a good place to put your Return/Exchange Policy.     Any promotions or reminders can also be printed here. |                                                                | Change                                                                                                    | 0.00              |                    |                 |

j. Void of a Partial Approval

Upon receipt of a Partial Approval choose the payment that you wish to void from the drop down box. Then choose **Void**.

| Point of Sale Entry  | Anonymous          |                           |                      |                  |                |                 |               |
|----------------------|--------------------|---------------------------|----------------------|------------------|----------------|-----------------|---------------|
| Cuștom               | Ier (E3) 77777777  | Anonymous                 |                      |                  | Date: Tu       | esday March 1   | 2011          |
|                      | Payment Method     |                           |                      |                  |                |                 | E3 Memo       |
|                      | Sale To            | tal \$ 13.1               | 17                   |                  |                |                 | Shift + F10   |
| Ac                   | F2 Cash            |                           |                      |                  |                |                 |               |
| Invert Qty Ct        | F3 Check           |                           |                      |                  |                |                 |               |
| 1.00<br>Qty It       | F4 🥅 Credit Card   | i                         |                      |                  |                |                 | Price Tx      |
| 1.00 444             | F5 🕅 Debit         |                           |                      |                  |                |                 | 12.31 T 🔺     |
|                      | F6 I Gift Certific | ate                       |                      |                  |                |                 |               |
|                      | F7 T VIP Points    |                           |                      |                  |                |                 |               |
|                      | F8 🗆 Coupons       |                           |                      |                  |                |                 |               |
|                      | F9 🔽 Other         |                           |                      |                  |                |                 |               |
| -                    | CC Partial Approv  | /al <mark>\$</mark> 5.3   |                      |                  |                | - Void          |               |
|                      | Tender             | ed <u>\$</u> 0.0          | 0 VISA               | 6781             | 5.32           | me amount.      |               |
|                      | Balance D          | ue \$ 7.8                 | 35                   |                  | 63             |                 | · ·           |
| F11                  | Change (Cas        | sh) \$ 0.0                | Cash                 | F10<br>it F11    | Process<br>F12 | Cancel<br>(Esc) | 12.31<br>0.86 |
| Cancel Sale<br>(Esc) | New Sale<br>F4     | Resume Sale<br>Shift + F6 | Disc. Override<br>F8 | Process S<br>F12 | ale            | Total           | 13.17         |

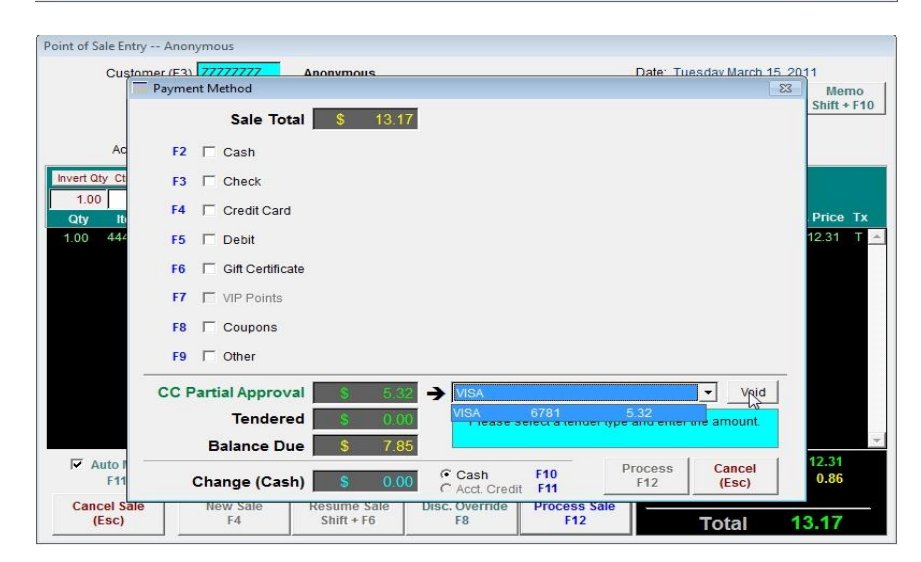

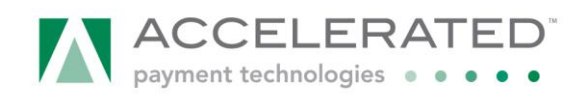

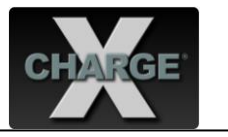

Choose **OK** to void Partial Approval. Upon a successful Void transaction you will return to the Payment screen.

| Point of Sale Entry  | Anonymous            |                           |                                    |                   |                |                 |                 |
|----------------------|----------------------|---------------------------|------------------------------------|-------------------|----------------|-----------------|-----------------|
| Custon               | Payment Method       | Anonymous                 |                                    |                   | Date: Tu       | esdav March 15  | 2011<br>83 Memo |
|                      | Sale Tota            | l <b>\$</b> 13.1          | 17                                 |                   |                |                 | Shift + F10     |
| Ac                   | F2 🗆 Cash            |                           |                                    |                   |                |                 |                 |
| Invert Qty Ct        | F3 Check             |                           |                                    |                   |                |                 |                 |
| 1.00<br>Qty Iti      | F4 🔽 Credit Card     | Please Con                | 1                                  |                   | Price Tx       |                 |                 |
| 1.00 444             | F5 🗖 Debit           |                           | pid this partial approv            | al ?              |                |                 | 12.31 T 🔶       |
|                      | F6 🕅 Gift Certificat | e 🛛 📥 <sub>C2</sub>       | Card Type: VISA                    |                   |                |                 |                 |
|                      | F7 🔽 VIP Points      | Ca<br>Ar                  | ard# ending with:<br>nount: \$5.32 | 6781              |                |                 |                 |
|                      | F8 Coupons           |                           | Ok Cancel                          | 1                 |                |                 |                 |
|                      | F9 🔽 Other           |                           |                                    |                   |                |                 |                 |
|                      | CC Partial Approva   | I S 5.                    |                                    |                   |                | - Vovid         |                 |
|                      | Tendere              | d <mark>S</mark> 0.0      | 00 Please s                        | select a tender l | type and enter | the amount.     |                 |
|                      | Balance Du           | e \$ 7.8                  | 85                                 |                   |                |                 | 12.24           |
| F11                  | Change (Cash         | ) \$ 0.0                  | 00 Cash<br>C Acct. Credi           | F10<br>t F11      | Process<br>F12 | Cancel<br>(Esc) | 0.86            |
| Cancel Sale<br>(Esc) | New Sale<br>F4       | Resume Sale<br>Shift + F6 | Disc. Override<br>F8               | Process Sa<br>F12 | le             | Total           | 13.17           |

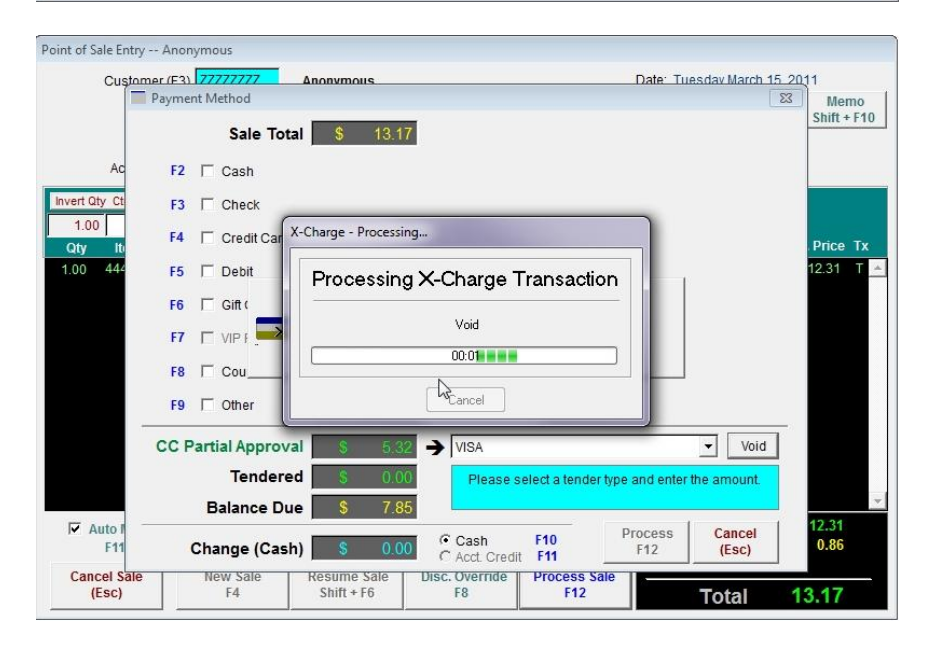

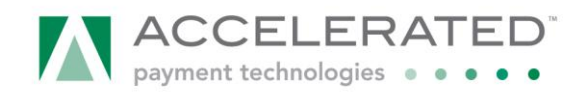

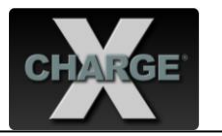

## k. Balance printing on receipt.

|           | Ultimate Pool & Patio, Inc. | Receipt                  |  |  |
|-----------|-----------------------------|--------------------------|--|--|
|           | 46 Main St.<br>West Orange  | Invoice Number: 291      |  |  |
|           | New Jersey, USA 07052       | Invoice Date: 03/15/2011 |  |  |
|           | 905-263-1161                | Time: 11:01 AM           |  |  |
|           |                             | Station: 1               |  |  |
|           |                             | Cashier: MANAGER         |  |  |
| To:       |                             |                          |  |  |
| Anonymous |                             |                          |  |  |

| Qty   | Item Code               | Description                      | Price    | % Disc  | Amount |
|-------|-------------------------|----------------------------------|----------|---------|--------|
| 1.00  | 2222                    | Balance Trigger                  | 12.32 EA | 0.0     | 12.32  |
|       |                         |                                  | Su       | bTotal  | 12.32  |
|       |                         |                                  | Sta      | te Tax  | 0.86   |
|       |                         |                                  | Sal      | e Total | 13.18  |
|       | \$13.18 Credit Ca       | rd (M/C) Balance: \$6.43         |          | Paid    | 13.18  |
| Memo: | This is a good place to | put your Return/Exchange Policy. | c        | hange   | 0.00   |
|       |                         |                                  |          |         |        |

Any promotions or reminders can also be printed here.

Receipt# 3670NMABR 03/15/11 11:01:54 Hatch# 000016 Item# 00000000371 Card# XXXXXXXX6781 Keyed MasterCard Approval 113041 Purchase Total Amount \$13.18 Account Balance \$6.43

,

Signature

х\_\_\_\_

Sold To:

BUYER AGREES TO PAY TOTAL AMOUNT ABOVE ACCORDING TO CARDHOLDER'S AGREEMENT WITH ISSUER